# 管理員使用者無法登入到CRA管理頁面

## 目錄

簡介 必要條件 需求 採用元件 慣例 無法以管理員使用者身份登入Cisco CRA管理頁面 問題 解決方案1 解決方案2 ASP 0113指令碼超時錯誤消息 問題 解決方案 訪問CRA AppAdmin頁面時「I/O AXL錯誤」 問題 解決方案1 解決方<u>案2</u> UCCX應用管理<u>頁面未載入並顯示空白頁面</u> 問題 解決方案 UCCX安裝 — 空白網頁對話方塊 問題 解決方案 錯誤:無法顯示頁面 問題 解決方案 錯誤:更新實用程式無法讀取profile.ini檔案。 問題 解決方案 相關資訊

## <u>簡介</u>

本檔案將說明管理員使用者無法登入思科客戶回應應用程式(CRA)管理頁面的原因。當使用者安裝 、重新安裝或重建Cisco Customer Response Solutions(CRS)伺服器並嘗試使用預設密碼cisco登入 時,會發生此問題。本檔案也提供解決Cisco IP Contact Center(IPCC)Express環境中問題的方法。

注意:Administrator是預設使用者名稱,cisco是CRS中的預設密碼。兩者都區分大小寫。

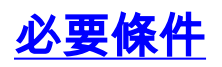

### <u>需求</u>

思科建議您瞭解以下主題:

- Cisco CallManager
- Cisco CRS

### <u>採用元件</u>

本文中的資訊係根據以下軟體和硬體版本:

- Cisco IPCC Express Edition 3.x及更高版本
- Cisco CallManager版本3.x及更高版本

本文中的資訊是根據特定實驗室環境內的裝置所建立。文中使用到的所有裝置皆從已清除(預設))的組態來啟動。如果您的網路正在作用,請確保您已瞭解任何指令可能造成的影響。

### <u>慣例</u>

如需文件慣例的詳細資訊,請參閱<u>思科技術提示慣例。</u>

## <u>無法以管理員使用者身份登入Cisco CRA管理頁面</u>

#### <u>問題</u>

在安裝、重新安裝或重建Cisco CRS伺服器後,您不能以管理員使用者身份登入到Cisco CRA管理 頁面。以下是登入失敗的操作序列:

- 1. 啟動Internet Explorer(IE)。
- 2. 在瀏覽器視窗的地址欄位中輸入http://<CRS Server Name>/AppAdmin(請參見<u>圖1中的箭頭</u> <u>A</u>)。 這裡, <CRS Server Name>可以是CRS伺服器的IP地址,也可以是域名服務(DNS)伺服 器可以解析的有效CRS伺服器名稱。注意:訪問CRA管理頁面的另一種方法是從CRS伺服器 中選擇開始>程式> Cisco CRA管理員>應用程式管理員。圖1 — 身份驗證

| Addres                  | s http://10.89.228.31/AppAdmin A                                                                                                    |
|-------------------------|----------------------------------------------------------------------------------------------------|
| C<br>For                | ustomer Response Applications Administration<br>Cisco IP Telephony Solutions                                                                                                    |
| <                       | Authentication                                                                                                    |
|                         | B → User Identification* Adminstrator<br>C → Password* *******                                                                                                    |
|                         | D Log On Cancel                                                                                                    |
| ·. 在「U<br>·. 在「F<br>碼為c | Jser Identification」欄位中輸入 <b>Administrator</b> (請參見 <u>圖1中的箭頭B</u> )。<br>Password」欄位中輸入 <b>ciscocisco</b> (請參閱 <u>圖1中的箭頭C)</u> 。 <b>注意:</b> 管理員使用者的預設密<br>iscocisco。               |
| 5. 按一<br>Unau           | ト <b>Log On</b> (參見 <u>圖</u> 1中的箭頭D)。登入CRA Administration頁面矢敗,且顯示<br>thorized頁面(請參見 <u>圖2中的紅色矩形</u> )。 <b>圖2 — 未授權:無法登入到CRS</b>                                                    |
| Cu<br>For C             | stomer Response Applications Administration                                                                                                    |
|                         | Jnauthorized                                                                                                    |
| P                       | lease try again. You failed to authenticate yourself while requesting a document that requires<br>uthentication. Please use the browsers back button to go back to the login page. |

### <u>解決方案1</u>

完成以下步驟即可解決此問題:

- 1. 將駐留在C:\winnt\system32\ccn資料夾中的ccndir.ini檔案重新命名。
- 2. 在**C:\Program Files\wfavvid**資料夾中的appadmin.properties檔案中將 com.cisco.wf.admin.installed條目設定為**False**。

然後完成以下步驟:

- 1. 導航到C:\winnt\system32\ccn資料夾。
- 2. 將ccndir.ini重新命名為old.ccndir.ini或您選擇的任何其他名稱。
- 3. 導航到C:\Program Files\wfavvid資料夾。
- 4. 找到appadmin.properties檔案(請參見<u>圖3</u>)。圖3 找到appadmin.properties檔案

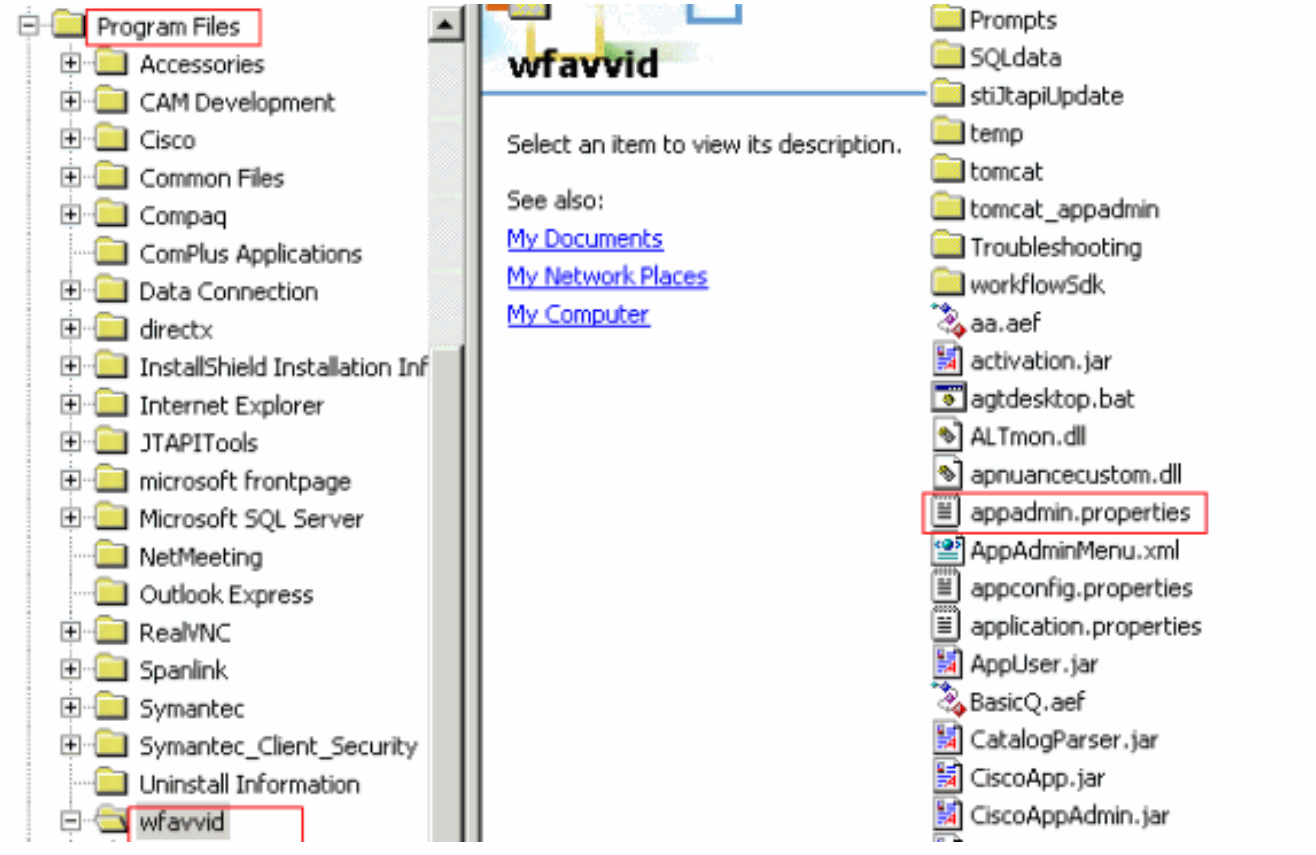

- 5. 使用記事本等字處理程式編輯appadmin.properties檔案。
- 6. 將appadmin.properties檔案中的**com.cisco.wf.admin.installed**條目設定為**False**(請參見<u>圖4中的</u>

箭頭A)。圖4 — 修改appadmin.properties檔案 🗾 appadmin.properties - Notepad File Edit Format Help #© Automatically saved by class com.cisco.appadmin.util.AppAdminUtil #© Mon Nov 21 13:34:23 CST 2005 #max number of Skills that can be configured in ICD icd.maxskills=150 #max number of CSQs that can be configured in ICD icd.maxesd=100 #max file size that can be uploaded in Mega Bytes fileupload.maxsize=5 #max number of Skills that can be assigned to a CSQ in ICD icd.maxcsgskills=50 icd.cad.download.agent.installfile=InstallManager #number of agents that can show up in User Maintenance page setup.maxusers=75 #Automatically saved by com.cisco.appadmin.util.AppAdminUtil #Thu Jun 07 10:14:58 PDT 2001 #Appadmin install flag that is used to see if setup is done or not com.cisco.wf.admin.installed=false icd.cad.download.adminsupervisor.installfile=InstallManager -f icd.cad.download.fileprotocol=\\\\ #max number of Skills that can be assigned to an agent in ICD icd.maxagentskills=50 icd.cad.download.adminsupervisor.installfileoptions=AdvancedManager.cfg icd.cad.download.path=\\DESKTOP\_CFG\\desktop\\ #to determine whether to convert hostname to ip address #True means convert host to ip appadmin.hosttoip=true jtapi.version=Cisco JTAPI version 2.1(0.12) Release 7. 儲存並關閉檔案。完成此過程後,問題不再出現。

8. 從CRS伺服器選擇**Start > Programs > Cisco CRA Administrator > Application** Administrator,以啟動Application Administrator,並以管理員使用者身份使用cisco密碼登入。 登入現在成功。**注意:**如果在更改Cisco CallManager的IP地址後無法訪問CRA管理頁面,則 需要在CRS可維護性實用程式中更新Cisco CallManager IP地址。請參閱<u>Cisco CRS管理指南</u> <u>4.1(1)</u>的*更新Cisco CRS IP地址資訊*部分,瞭解資訊 。

### <u>解決方案2</u>

如果初始群集配置已完成,並且配置了CRS管理員使用者,並且您沒有其使用者名稱或密碼,則完成以下步驟:

- 1. 訪問LDAP(Active Directory或DC Directory)。
- 2. 向下鑽取到ou=Cisco ou=CCN Apps, ou=configurations, ou=<profilename>.\_\_\$\$CRS40\$\$, ou=usergroup.xxxxo
- 3. 在右窗格中,按一下右鍵users?陣列,然後選擇Properties。在值欄位中,應有一個CRS的管 理員或主管使用者清單。使用字尾(1)列出的使用者將視為CRS管理員。注意:使用字尾(2)列 出的用戶被視為主管使用者。
- 4. 使用管理員使用者的一個帳戶登入AppAdmin。如果沒有密碼,請通過CCMAdmin或Active Directory重置密碼。

## ASP 0113指令碼超時錯誤消息

#### <u>問題</u>

當您嘗試登入到CRA AppAdmin頁面時,收到以下錯誤消息:Active Server PagesASP 0113。當 Cisco CallManager IP地址最近已更改,但CRA客戶端中的ccndir.ini檔案仍指向舊IP地址時,會發 生此問題。

### <u>解決方案</u>

完成以下步驟即可解決此問題:

1. 驗證和/或修改客戶端案頭上**c:\Winnt\system32\ccn**目錄中的**ccndir.ini**檔案。對LDAPURL屬性 使用正確的Cisco CallManager IP地址,如下所示

| 🗾 condir.ini - Notepad                                                                      |  |
|---------------------------------------------------------------------------------------------|--|
| Ele Edit Format Help                                                                        |  |
| <pre># USERINFOBASE for profiles USERINFOBASE "ou=user_info, ou=CCN, o=cisco.com"""""</pre> |  |
| # SYSTEM PROFILEBASE for profiles                                                           |  |
| SYSTEMPROFILEBASE "ou=systemProfile, ou=CCN, o=cisco.com""""                                |  |
| # Directory Server URL                                                                      |  |
| LDAPURL "Idap://10.10.10.10:8404.Idap://10.10.10.11:8404.Idap://10.10.10.12:8404"""""       |  |

2. 進行更改後,重新啟動IIS服務。

## 訪問CRA AppAdmin頁面時「I/O AXL錯誤」

#### 問題

登入CRA AppAdmin頁面時,您會收到以下錯誤消息之一(隨後顯示空白螢幕):

URL /j\_security\_check 當您嘗試登入到UCCX Web介面時,應用程式超時,並顯示以下消息:AXL

### <u>解決方案1</u>

完成以下步驟即可解決此問題:

- 1. 在CRS伺服器上,轉到C:\Program Files\wfavvid\,,然後按兩下cet.bat檔案。
- 2. 出現警告時,按一下**No**。
- 3. 在左窗格中右擊AppAdminSetupConfig對象,然後選擇Create選項。
- 4. 按一下「**OK**」(確定)。
- 5. 在新視窗中,按一下com.cisco.crs.cluster.config.AppAdminSetupConfig頁籤。
- 6. 從下拉選單中選擇Fresh Install,以更改Setup State的值。
- 7. 按一下「OK」(確定)。
- 8. 建立*AppAdminSetupConfig*對象後,使用使用者名稱*Administrator*和密碼*ciscocisco*登入,然後再次運行安裝程式。

### <u>解決方案2</u>

從SSH命令列重新啟動Tomcat服務。若要使用Cisco Unified Communications Manager伺服器上的 控制檯,請登入並鍵入以下命令:**utils service restart Cisco Tomcat**。

## <u>UCCX應用管理頁面未載入並顯示空白頁面</u>

#### 問題

UCCX應用管理頁面未載入並顯示空白頁面。

#### <u>解決方案</u>

完成以下步驟即可解決問題:

- 1. 確保IIS和WWW服務正在運行。
- 2. 在此位置刪除appadmin資料夾: C:\ProgramFiles\wfavvid\tomcat\_appadmin\webapps
- 3. 從Windows服務工具重新啟動Cisco Unified CCX節點管理器服務。

## UCCX安裝 — 空白網頁對話方塊

### <u>問題</u>

在UCCX v7.0.1的初始設定期間,訪問Cisco Unified CM Configuration頁面時,螢幕頂部會顯示空 白的Web Page Dialog彈出視窗,底部還會顯示「AxIhandler request」消息。此外,使用者僅在可 用的CTI管理器框中看到發佈伺服器。

### <u>解決方案</u>

錯誤的原因在於,AXL可服務性設計方式必須將「標準CCM管理使用者」角色分配給使用者組進行 身份驗證,才能獲得AXL可服務性API的訪問許可權。為了解決此問題,請將Cisco CallManager中 的AXL管理員角色新增到AXL使用者。

## <u>錯誤:無法顯示頁面</u>

#### <u>問題</u>

AppAdmin頁面會在瀏覽Page cannot be displayed消息。重新啟動萬維發佈服務時,它會停滯在停止 狀態。

#### <u>解決方案</u>

為了解決此問題,請執行以下步驟:

- 1. 開啟Internet Explorer並鍵入http://crsIPAddress:6293/appadmin/。
- 2. 登入到AppAdmin,然後轉到「控制中心」頁面。
- 3. 選擇「CRS管理進程」單選按鈕,然後按一下重新啟動。
- 4. 退出瀏覽器並從「開始」選單正常啟動AppAdmin。
- 此外,請參閱<u>CSCsu22366</u>(僅限註冊客戶)以瞭解更多詳細資訊。

## 錯誤:更新實用程式無法讀取profile.ini檔案。

#### 問題

使用者無法訪問應用程式,收到以下錯誤消息:

"The Update Utility is unable to read the profile.ini file. Please check that it exists."

### <u>解決方案</u>

此錯誤的原因是損壞的profile.ini檔案。

為了解決此錯誤,請完成以下步驟:

- 1. 轉到任何工作伺服器,從**C:\Program Files\wfavvid\ClusterData**路徑複製profile.ini檔案,然後 替換損壞的檔案。
- 2. 替換損壞的檔案後,重新啟動伺服器。

## <u>相關資訊</u>

• 技術支援與文件 - Cisco Systems